# 東京都障害者スポーツ大会 参加者申込受付システム

## 操作マニュアル(団体)

第1.0版

2023年 2月 吉日

公益社団法人 東京都障害者スポーツ協会

## 目次

| ログイン                   |   |
|------------------------|---|
| 新規登録(団体)               |   |
| パスワード忘れ(仮パスワード発行)      | 6 |
| メニュー画面(団体)             | 7 |
| 問い合わせ                  |   |
| パスワード変更                | 9 |
| 団体情報入力・参加申込(5月・6月実施競技) |   |
| 参加者情報入力(個人競技)          |   |
| 参加競技入力(個人競技)           |   |
| 補装具/特記事項入力             |   |
| 確認事項入力                 |   |
| 団体競技参加申込               |   |

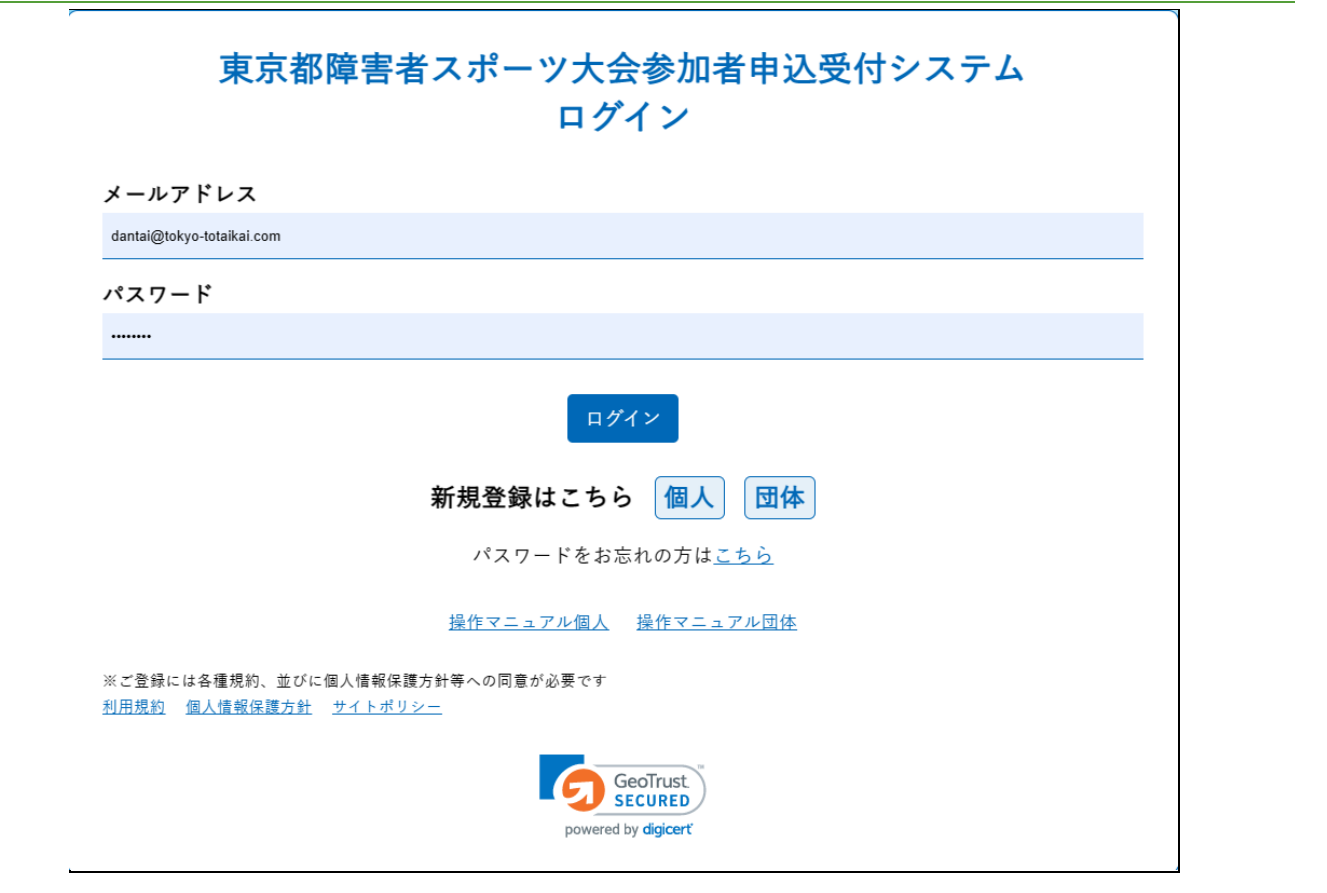

## 概要

以下の URL にアクセスし、東京都障害者スポーツ大会申し込みシステムにログインします。 URL: https://tokyo-totaikai.com/

#### ボタン&リンク

| ログイン     | 入力したメールアドレスとパスワードでログインします。                   |
|----------|----------------------------------------------|
| 新規登録     | 「団体」のボタンを押します。                               |
|          | 新規登録画面(団体)へ移動します。                            |
| パスワード忘れ  | パスワードを忘れた場合は、パスワードをお忘れの方は「 <u>こちら</u> 」の部分をク |
|          | リックします。仮パスワード発行画面へ移動します。                     |
| 操作マニュアル  | 操作マニュアルが表示されます。                              |
| 利用規約     | 利用規約画面が別ページで表示されます。                          |
| 個人情報保護方針 | 個人情報保護方針画面が別ページで表示されます。                      |
| サイトポリシー  | サイトポリシーが別ページで表示されます。                         |

| メールアドレス | 新規登録で申請したメールアドレスを入力します。             |
|---------|-------------------------------------|
| パスワード   | パスワード(初期パスワード:新規登録した際にメール送信)を入力します。 |

## 新規登録 (団体)

|                                                                                                    | 新規登録(団体)                                                                                                    |
|----------------------------------------------------------------------------------------------------|----------------------------------------------------------------------------------------------------|
| <u>8</u><br>2                                                                                                    | 登録したい方のお名前とメールアドレスをご登録ください。<br>ご登録いただきましたメールアドレスに登録ページのご案内をお送りさせていただきます。<br>には必須入力です。                                                                                                    |
| 団体名⋇                                                                                                    |                                                                                                    |
| 団体名(カナ)※                                                                                                    |                                                                                                    |
| メールアドレス※                                                                                                    |                                                                                                    |
| メールアドレス(確                                                                                                    | 認) *                                                                                                    |
| ■采用発導の前にた減                                                                                                    | (み/がさい)                                                                                                    |
| <ul> <li>              MR立取の前にもや<br/>・東京都陸害者スホ<br/>※ドメインとはメー<br/>設定方法は、ご利用             (2本文にURI を含むメ      </li> </ul> | 第電話のメール設定でドメイン指定受信をしている場合は、以下のメールアドレスのドメイン受信許容の設定をしてください。<br>ーツ大会:info@tokyo-totaikai.com<br>ルアドレスの「@」以下を示します。<br>]の端末販売会社のウェブサイト等でご確認ください。<br>ールを受信しない設定をしている場合、登録ページご案内のメールを受信できない場合があります。 |
| 設定・解除方法は、                                                                                                    | ご利用の端末販売会社のウェブサイト等でご確認ください。                                                                                                    |
|                                                                                                    | ご登録には各種規約、並びに個人情報保護方針等への同意が必要です<br><u>利用規約</u> 個人情報保護方針                                                                                                    |
|                                                                                                    | 同意して確認する<br><u>ログイン画面に戻る</u>                                                                                                    |

概要

ログインするために必要な情報(団体名、フリガナ、メールアドレス)を入力します。

## ボタン&リンク

| 同意して確認する  | 確認画面に移動します。   |
|-----------|---------------|
| ログイン画面に戻る | ログイン画面に移動します。 |

| 団体名     | 全角で入力します。                 |
|---------|---------------------------|
| 団体名(カナ) | 全角で入力します。                 |
| メールアドレス | ログインに必要なメールアドレスになります。     |
|         | 登録済のメールアドレスは利用できません。      |
| メールアドレス | メールアドレス欄と同じメールアドレスを入力します。 |
| (確認)    |                           |

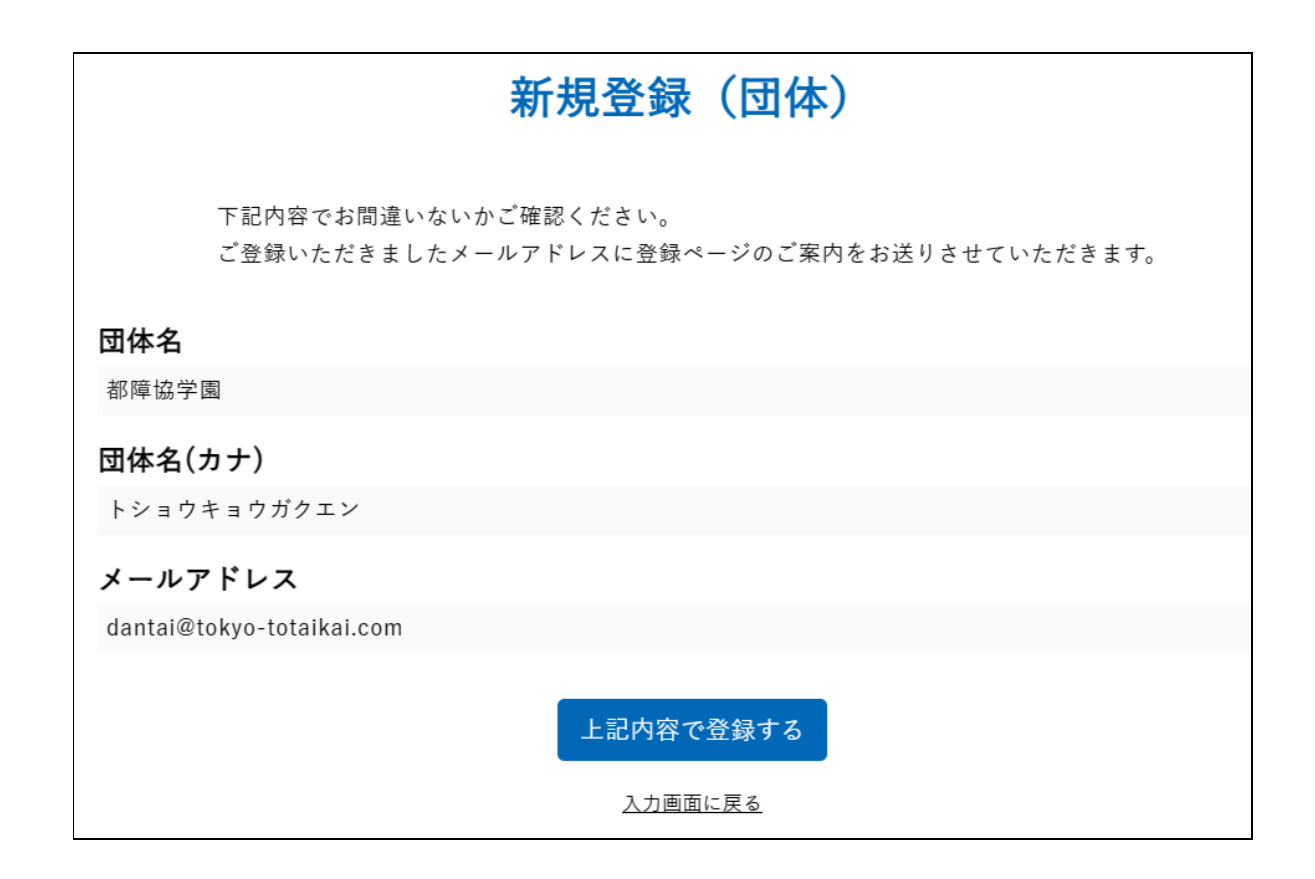

#### 概要

新規登録(団体)の確認画面です。

内容に問題がない場合「上記内容で登録する」ボタンを押してください。

登録したメールアドレスへ仮パスワードを送信します。

ボタン&リンク

| 上記内容で登録 | 入力した情報を登録してログインが出来るようにします。 |
|---------|----------------------------|
| する      | 登録したメールアドレスに仮パスワードを送信します。  |
| 入力画面に戻る | 新規登録(団体)の入力画面へ移動します。       |

| 団体名     | 間違いがないか確認します。 |
|---------|---------------|
| 団体名(カナ) | 間違いがないか確認します。 |
| メールアドレス | 間違いがないか確認します。 |

## パスワード忘れ(仮パスワード発行)

|        | 仮パスワード発行                                                     |
|--------|--------------------------------------------------------------|
|        | 仮パスワードを発行いたします。<br>ご登録いただいておりますメールアドレスをご入力ください。<br>※は必須入力です。 |
| メールアドレ | ス.*                                                          |
|        | <mark>送信する</mark><br><u>ログイン画面に戻る</u>                        |

概要

パスワードを忘れてしまった場合、仮パスワードを発行します。 登録済のメールアドレスに仮パスワードを送信します。

ボタン&リンク

| 送信する   | 入力した登録済のメールアドレスに仮パスワードを送信します。 |
|--------|-------------------------------|
| ログイン画面 | ログイン画面に移動します。                 |
| に戻る    |                               |

| メールアドレス | 登録済のメールアドレスを入力します。 |  |
|---------|--------------------|--|
|         |                    |  |

## メニュー画面 (団体)

| 2023年度(第24          | 回)東京都障害者スポ- | -ツ大会 メニュー(団体)        |
|---------------------|-------------|----------------------|
| 団体情報入力・参加申込(5月・6月実) | 施競技)        | 団体情報入力・参加申込(スポーツの集い) |
| 団体情報入力・参加申込(9月以降実施) | 施競技)        | 問い合わせ                |
|                     | 操作マニュアルを表示  |                      |

概要

団体メニューの画面を開きます。 利用する機能のボタンを選択して各画面へ移動します。 お知らせ事項がある場合、お知らせ欄に表示されます。

#### ボタン&リンク

| ログアウト   | ログイン画面に移動します。    |
|---------|------------------|
| パスワード変更 | パスワード変更画面に移動します。 |
| はこちら    |                  |

○団体情報入力・参加申込(5月・6月実施競技)

・誓約事項に同意後(初回のみ)、団体の基本情報を入力します。(所属、住所、連絡先など)

・団体の基本情報保存後、個人競技及び団体競技参加申込書の入力が可能となります。

○団体情報入力・参加申込(スポーツの集い)

・現在入力できません。

○団体情報入力・参加申込(9月以降実施競技)

・現在入力できません。

#### ○問い合わせ

・よくある質問が確認できます。その他の問い合わせも可能です。

※申込期間内は一時保存している内容の修正が可能です。申込完了後は修正できません。

## 問い合わせ

| 上記以外の質問がある場合は、お問い合わせください。<br>あらかじめ <u>「個人情報保護方針」</u> をご一読いただき、以下にチェックを入れてから先にお進みください。 |                                     |
|---------------------------------------------------------------------------------------|-------------------------------------|
| お名前 🔎                                                                                 | 都確協学園<br>必須項目です                     |
| メールアドレス 💐                                                                             | dantai@tokyo-totaikal.com<br>必須項目です |
| 電話番号 @第                                                                               | 03-1234-5678<br>必須項目です              |
| お問い合わせ内容 🌌                                                                            | 団体問い合わせ(都障協学園)           必須項目です     |
| ✔個人情報保護方針に同意する                                                                        |                                     |
|                                                                                       | 確認画面へ                               |

| ューザー名: 部件協学庫<br>お問い合わせ |                           |  |
|------------------------|---------------------------|--|
| お名前                    | 都障協学國                     |  |
| メールアドレス                | dantai@tokyo-totaikai.com |  |
| 電話番号                   | 03-1234-5678              |  |
| お問い合わせ内容               | 団体問い合わせ(都障塩学園)            |  |
|                        | 送信する                      |  |
|                        | 入力画面に戻る                   |  |

概要

問い合わせ内容の入力を行います。

「確認画面へ」ボタンを押して入力内容に間違いがなければ「送信」してください。 お問い合わせが完了したメールが登録したメールアドレスへ届きます。

## ボタン&リンク

| 確認画面へ   | 入力した内容の確認画面へ移動します。 |
|---------|--------------------|
| 送信する    | 入力した内容を送信します。      |
| 入力画面に戻る | 入力画面へ移動します。        |

| お名前      | ログイン者の名前が表示されます。      |
|----------|-----------------------|
| メールアドレス  | ログイン者のメールアドレスが表示されます。 |
| 電話番号     | 連絡可能な電話番号を入力します。      |
| お問い合わせ内容 | 問い合わせ内容を入力します。        |

## パスワード変更

|                                    | <u> ログアウト</u>      |
|------------------------------------|--------------------|
|                                    | ユーザー名:都障協学園        |
|                                    | <u>パスワード変更はこちら</u> |
| 2023年度 (第24回)東京都障害者スポーツ大会 メニュー(団体) |                    |
|                                    |                    |

| パスワード変更                         | ユーザー名:都障協学園 |
|---------------------------------|-------------|
| パスワードを変更する方は下記の項目を入力して送信してください。 |             |
| メールアドレス                         |             |
| dantai@tokyo-totaikai.com       |             |
| 旧パスワード                          |             |
|                                 |             |
| 新パスワード                          |             |
|                                 |             |
| 送信                              |             |
| <u>メニューに戻る</u>                  |             |

概要

パスワードの変更を行います。

メールアドレス、旧パスワード、新パスワードを入力して「送信」ボタンを押してください。 次回のログインより新パスワードが適用されます。

ボタン&リンク

| 送信      | 旧パスワードから新パスワードに変更します。 |
|---------|-----------------------|
| メニューに戻る | メニュー画面に移動します。         |

| メールアドレス | 登録済のメールアドレスを入力します。       |
|---------|--------------------------|
| 旧パスワード  | 現在利用しているパスワードを入力します。     |
| 新パスワード  | 変更したいパスワードを入力します。        |
|         | 4 文字以上 10 文字以下で入力してください。 |

## 団体情報入力・参加申込(5月・6月実施競技)

|            | 2023年度(第24回)東京都障害         | 害者スオ | ポーツ大会 団体情報        | 服入力           | ユーザー名:都障協学園<br><u>誓約書を表示</u> |
|------------|---------------------------|------|-------------------|---------------|------------------------------|
| ★は必須入力     | の項目です。                    |      |                   |               | メニューに戻る                      |
| 団体名        | 都障協学園                     | 郵便番号 | 114               | - 0033        |                              |
| フリガナ       | トショウキョウガクエン               |      |                   |               |                              |
|            |                           | 住所   | 東京都北区十条台1-2-2     |               |                              |
| 代表者名       | 砂焊肠子圆 代衣                  | 番地   | 1 - 2 - 2         |               |                              |
| 申 込<br>責任者 |                           | 建物   | 東京都障害者総合スポーツセンター内 |               |                              |
| メール        | dantai@tokyo-totaikai.com | TEL  | 03-3907-5631      | FAX           |                              |
| ~=         | 小学校(特別支援学級) ✔ *           |      |                   |               |                              |
| 所确         | その他:                      | 携帯   | 090-1234-5678     | が、中<br>- アドレス |                              |

概要

団体の基本情報を入力します。

団体情報を保存すると「個人競技」及び「団体競技参加申込書」の入力が可能となります。

## ボタン&リンク

| 団体情報の保存 | 入力した内容を保存します。必須入力が未入力の場合保存できません。 |
|---------|----------------------------------|
| メニューに戻る | メニュー画面に移動します。                    |
| 誓約書を表示  | 誓約事項を表示します。                      |

## 項目 ※は必須入力

| 団体名 ※                  | 団体の名称(初期表示:ログイン団体の名前)を入力します。        |
|------------------------|-------------------------------------|
| フリガナ <mark>※</mark>    | 団体の名称のフリガナ(初期表示:ログイン団体のフリガナ)を入力します。 |
| 代表者名 <mark>※</mark>    | 団体の代表者の氏名を入力します。                    |
| 申込責任者                  | 代表者とは別に申込責任者がいる場合に入力します。            |
| メール※                   | 申し込みする団体のメールアドレス(初期表示:ログイン団体のアドレス)  |
|                        | を入力します。                             |
| 所属 <mark>※</mark>      | 該当する所属を選択します。対象がない場合「その他」を選択してください。 |
| 所属 (その他)               | 所属で「その他」を選択した場合、任意で入力してください。        |
| 郵便番号 <mark>※</mark>    | 郵便番号7ケタ(3ケタ、4ケタ)を入力します。             |
|                        | 「郵便番号から住所を検索する」をクリックすると住所が自動入力されます。 |
| 住所 <mark>※</mark>      | 住所を入力します。                           |
| 番地/建物                  | 番地・建物を入力します。                        |
| TEL/FAX <mark>※</mark> | 電話番号・FAX 番号を入力します。                  |
| 携帯/携帯アドレス              | 携帯電話番号、携帯電話のメールアドレスを入力します。          |

## (続き) 個人競技/団体競技参加申込

| 個人勞 | 個人競技                                |                  |                   |      |           |          |            |               |
|-----|-------------------------------------|------------------|-------------------|------|-----------|----------|------------|---------------|
| 追加  | <ul><li>追加</li><li>団体メンバー</li></ul> |                  |                   |      |           |          |            |               |
|     | 削除                                  | 登録情報             | 氏名                | 性別   | 年齡        | 参加障害     | 競技入力       | 参加競技          |
| 1   |                                     | 内容更新             | 学園花子              | 女性   | 12歳 1部    | 肢体       | 競技入力       | 50m           |
|     |                                     |                  |                   |      |           |          |            |               |
| 団体競 | 技参加申                                | 迅書               |                   |      |           |          |            |               |
| 団体  | 競技参加目<br>マトボー                       | 申込書<br>-ル 1チーム パ | レーボール 0チーム ソフトボール | 0チーム | サッカー 0チーム | バスケットボール | ~(個人種目) 0名 | サッカー(個人種目) 0名 |

個人競技に参加するメンバー及び団体競技参加申込書の入力をします。

## ボタン&リンク

| 追加        | 個人競技に参加するメンバーを新たに追加する場合にクリックします。 |
|-----------|----------------------------------|
|           | 参加者情報入力画面に移動します。 ※14 ページを参照      |
| 団体競技参加申込書 | 団体競技参加申込画面に移動します。 ※21 ページを参照     |
|           |                                  |

| 削除      | 登録したメンバーを削除する場合にチェックをします。           |
|---------|-------------------------------------|
|         | チェック後、「団体情報の保存」ボタンをクリックすることで反映されます。 |
| 内容更新ボタン | 登録したメンバーの情報を修正する場合にクリックします。         |
|         | 参加者情報入力画面に移動します。※14 ページを参照          |
| 氏名      | 登録したメンバーの氏名が表示されます。                 |
| 性別      | 登録したメンバーの性別が表示されます。                 |
| 年齢      | 登録したメンバーの年齢および年齢区分が表示されます。          |
| 参加障害    | 登録したメンバーの参加する大会参加区分が表示されます。         |
| 競技入力ボタン | 登録したメンバーの参加競技を入力する場合にクリックします。       |
|         | 参加競技入力画面に移動します。※17 ページを参照           |
| 参加競技    | 登録したメンバーの参加する競技の種目が表示されます。          |
|         |                                     |

## (続き) リレー種目

リレー種目

| <b>陸上競技</b><br>各団体、男女各1チームのみ出場できま | :す。特別支援学校のみ中学部、高等部それぞれ1チーム( | 男女合わせて最大4チーム)出場できます。 |      |     |
|-----------------------------------|-----------------------------|----------------------|------|-----|
| 種目                                | チーム名                        | フリガナ                 | 性別   |     |
| 4 × 100 m IJ レ -                  |                             |                      | ○男○女 | - • |
| 4 × 100 m IJ レ -                  |                             |                      | ○男○女 | - • |
| 4 × 100 m IJ レ -                  |                             |                      | ○男○女 | - • |
| 4 × 100 m U $ m  u$ –             |                             |                      | ○男○女 | - • |
| <b>水 泳</b><br>混合200mフリーリレーは、各団体1チ | ームずつ出場できます。                 |                      |      |     |
| 種目                                | チーム名                        | フリガナ                 |      |     |

陸上競技・水泳において、リレー種目に参加する場合は、チーム名など必要な項目を入力します。

## 項目

混合200mフリーリレー

| リレー種目(陸上競 | リレー種目(陸上競技)                |  |  |  |  |  |  |
|-----------|----------------------------|--|--|--|--|--|--|
| 種目        | 陸上競技のリレー種目が表示されます。         |  |  |  |  |  |  |
| チーム名      | 参加するチームの名称を入力します。          |  |  |  |  |  |  |
| フリガナ      | 参加するチームのフリガナを入力します。        |  |  |  |  |  |  |
| 性別        | チームの性別を選択します。              |  |  |  |  |  |  |
| 参加区分      | 「中学の部」「高校の部」「一般の部」より選択します。 |  |  |  |  |  |  |
| リレー種目(水泳) |                            |  |  |  |  |  |  |
| 種目        | 水泳のリレー種目が表示されます。           |  |  |  |  |  |  |
| チーム名      | 参加するチームの名称を入力します。          |  |  |  |  |  |  |
| フリガナ      | 参加するチームのフリガナを入力します。        |  |  |  |  |  |  |

## (続き) 持込車両/配車

| 持込車両           |              | 配車               |                      |                        |      |      |            |
|----------------|--------------|------------------|----------------------|------------------------|------|------|------------|
| 駒沢オリンピック公園     |              |                  | バス、トラック希望            | 陸上競技(身体部門のみ)           |      |      |            |
| 開催日            | パス           | 乗用車              | 車種                   | 開催日                    | 希望   | 乗車予定 | 座席使用<br>不可 |
| 2023年05月27日(土) | マイクロバスマ 1 台  | 1 台              | バス配車                 | 2023年06月03日(土)         | 無 ~  | 名    | 名          |
| 2023年05月28日(日) | マイクロバス  2 台  | 1 台              | トラック配車               | 2023年06月03日(土)         |      |      |            |
| 2023年06月03日(土) | - <b>、</b> 台 | 台                |                      |                        |      |      |            |
| 2023年06月04日(日) |              | 台                |                      |                        |      |      |            |
|                |              |                  | 団体情報の保ィ              | <b>李</b>               |      |      |            |
|                | 入力内容         | 確定後、入<br>をご確認の上、 | 力内容の変更は出<br>【確定】ボタンを | 来なくなります。<br>押して、お申し込みく | ださい。 |      |            |
|                |              |                  | 確定                   |                        |      |      |            |

持込車両(バス、自家用車)がある場合や、配車を希望する場合に必要事項を入力します。 画面に表示されている開催日、場所、競技のみが対象になります。

| 項目     |                        |
|--------|------------------------|
| 持込車両   |                        |
| 会場名    | 車両の持込が可能な開催場所が表示されます。  |
| 開催日    | 車両の持込が可能な開催日が表示されます。   |
| バス     | 持ち込むバスの種類及び台数を入力します。   |
| 乗用車    | 持ち込む乗用車の台数を入力します。      |
| 配車     |                        |
| 競技名    | 配車が可能な競技名が表示されます。      |
| 開催日    | 配車が可能な開催日が表示されます。      |
| バス配車   | 希望:バスの配車の希望有無を選択します。   |
|        | 乗車予定:乗車予定人数を入力します。     |
|        | 座席使用不可:座席使用不可人数を入力します。 |
| トラック配車 | 希望:トラック配車の希望有無を選択します。  |

## (続き)申込確定

全ての入力が完了後、申込を確定します。 申込完了の画面が表示され、申込完了のメールが登録済のメールアドレスに送信されます。

ボタン&リンク

| 確定 | 申込を確定します。 <u>申込確定後、入力内容の変更はできなくなります。</u> |
|----|------------------------------------------|
|    | 入力内容を確認する場合は、団体情報の保存ボタンを押して団体情報及び団       |
|    | 体メンバー等を確認します。                            |

| 必須入力     | つの項目です。                  |      |                                                                         |     | 団体情報に戻 |
|----------|--------------------------|------|-------------------------------------------------------------------------|-----|--------|
| 副体       | 都障協学圖(603)               |      |                                                                         |     |        |
| 絕        | 学画<br>花子                 | 郵便番号 | 112         -         0011           郵便費号から住所を検索する。         -         - |     | 緊急連絡先等 |
| ガナ       | ガクエン<br>ハナコ              | 住所   | 東京都文京区千石<br>                                                            | その他 |        |
| -ル<br>81 | ○男性 ●女性 ×                | 建物   |                                                                         |     |        |
| ~~<br>月日 | 2010 ▼年 4 ▼月 18 ▼日 * 12歳 | TEL  | FAX 03-1234-5678                                                        |     |        |

概要

個人競技に参加する参加者情報の入力を行います。

入力途中でも保存できますが、必須入力の項目が入力されていないと保存できません。

ボタン&リンク

| 参加者情報の保存  | 入力した内容を保存します。必須 | 真入力が未入力の場合保存できません。   |
|-----------|-----------------|----------------------|
| 誓約書を表示    | 誓約事項を表示します。     |                      |
| 団体情報入力に戻る | 団体情報入力画面に移動します。 | (団体情報入力画面から移動してきた場合) |

#### 項目 ※は必須入力

| 氏名 ※                   | 申込者の氏名を入力します。                          |
|------------------------|----------------------------------------|
| フリガナ※                  | 申込者の氏名のフリガナを入力します。                     |
| メール                    | 申込者のメールアドレスを入力します。                     |
| 性別※                    | 性別を入力します。                              |
| 生年月日※                  | 生年月日を西暦で入力します。                         |
| 郵便番号 <mark>※</mark>    | 郵便番号7ケタ(3ケタ、4ケタ)を入力します。                |
|                        | 「郵便番号から住所を検索する」をクリックすると住所が自動入力されます。    |
| 住所 <mark>※</mark>      | 住所を入力します。                              |
| 番地/建物                  | 番地・建物を入力します。                           |
| TEL/FAX <mark>※</mark> | 電話番号・FAX 番号を入力します。                     |
| その他連絡先                 | その他の連絡先がある場合、連絡先を入力します。                |
| 大会参加区分                 | 肢体、視覚、聴覚、内部、知的、精神 から選択します。             |
| (障害)                   | 肢体を選択した場合は、プルダウンより「肢体不自由 I ~IV」を選択します。 |
| 全国大会                   | 「有り」「無し」から選択します。募集案内の「全国障害者スポーツ大会に係    |
| 参加希望                   | る選手選考及び派遣について」を確認して回答します。              |

| 発行地 東京部                         | <b>発行番号</b> 12345       | 種 1種 •             | 畿 2級▼                                  |
|---------------------------------|-------------------------|--------------------|----------------------------------------|
| 章寄名(身体障害者手帳記載のとおりの全文)<br>障害名○○○ | 障害の原因となっている傷病名等<br>脳性廃痺 | 視覚に障害があ<br>「光覚弁・指数 | る方は裸眼視力を必須入力。<br>(弁・手動弁) 等もわかれば記載ください。 |
|                                 |                         | 裸眼<br>視力           | 右<br>左                                 |
|                                 |                         | 矯正後                | 右                                      |
|                                 |                         |                    | 左                                      |
| <b>寮育手帳(愛の手帳など)</b>             |                         |                    |                                        |
| 未取得(診断名を記載)▼<br>度               | 2 診断名                   | 00000              |                                        |

| 身体障害者手帳  | 身体障害者手帳の発行地を入力します。               |
|----------|----------------------------------|
| 発行地      |                                  |
| 発行番号     | 身体障害手帳の発行番号を入力します。               |
| 種        | 1種、2種より選択します。                    |
| 級        | 1級~6級より選択します。                    |
| 障害名      | 身体障害者手帳に記載のとおり、全文を入力します。         |
| 障害の原因となっ | 傷病名を具体的に入力します。                   |
| ている傷病名等  |                                  |
| 裸眼視力     | 視覚に障害がある方は裸眼視力を入力します。(必須入力)      |
| 矯正後視力    | 矯正後の視力を入力します。                    |
| 療育手帳     | 「未取得(診断名を記載)」「有り(申請中含む)」から選択します。 |
| (愛の手帳など) |                                  |
| 度        | 手帳に記載の区分を入力します。                  |
| 診断名      | 診断名を入力します。診断名がない場合は「なし」と入力します。   |

(続き)

| 精神障害者保健福祉手帳    |                                 |                    |             |
|----------------|---------------------------------|--------------------|-------------|
| - •            | 級                               | 自立支援医療(精神通院)受給者証所持 | ○所持<br>◎未所持 |
| 重複障害 ※大会参加区分以外 | *で、手帳をお持ちの障害がある場合は下記より選択してください。 |                    |             |
| 』なし □肢体 □視覚    | □聽覚 □内部 □知的 □精神                 |                    |             |
| その他疾病          |                                 |                    |             |
|                |                                 |                    |             |
|                |                                 |                    |             |
|                |                                 | 参加者情報の保存           |             |

| 精神障害者  | 「未取得」「有り」から選択します。                   |
|--------|-------------------------------------|
| 保健福祉手帳 |                                     |
| 級      | 1級~3級より選択します。                       |
| 自立支援医療 | 「所持」「未所持」から選択します。                   |
| (精神通院) |                                     |
| 受給者証所持 |                                     |
| 重複障害   | 「大会参加区分」で選択した障害以外で、手帳をお持ちの障害がある場合は選 |
|        | 択します。                               |
| その他疾病  | その他の疾病がある場合、入力します。                  |

|                |              | 20234    | 年度(第24回)東京都隨         | き害者ス | ポーツ       | 大会参加 | □競技入力          | ユーザー名:都障† |
|----------------|--------------|----------|----------------------|------|-----------|------|----------------|-----------|
|                |              |          |                      |      |           |      |                | 団体情報入力に見  |
| <b>氏名</b> 学園 花 | 子 <b>性</b> 界 | 」 女性     | <b>年齡区分</b> 12歲 1部   | 肢体   | 肢体不自由     | 1(1) |                |           |
|                |              |          |                      |      |           |      |                |           |
| 可能競技 ※競技/障     | 害内容を選択してくだる  | きい。      |                      | 参加可能 | 種目        |      |                |           |
| 競技選択           |              |          | 障害区分                 | 参加   |           | 種目名  |                | 備考        |
| 陸上             | 01:手部切断、     | 片前腕切断、   | 片上腕切断、片上肢完全、片上肢不完全 🗸 | 参加   | 50m       |      |                |           |
| 水泳             | -            |          | ~                    | 参加   | 100m      |      |                |           |
| アーチェリー         | -            |          | ~                    | 参加   | 1500m     |      | 区分01,02,03同一記錄 | <u>.</u>  |
| 卓球             | -            |          | ~                    | 参加   | 立幅跳       |      |                |           |
| フライング デ ィスク    | -            | ~        |                      | 参加   | 走幅跳       |      |                |           |
| ボッチャ           | -            |          | ~                    | 参加   | 砲丸投       |      |                |           |
|                |              |          |                      | 参加   | ソフトボール投   |      | 3号球            |           |
|                |              |          |                      | 参加   | ジャベリックスロ− | -    |                |           |
|                |              |          |                      |      |           |      |                |           |
| 技明細            |              |          |                      |      |           |      |                |           |
| 削除             | 競技           | 障害<br>区分 | 種目名                  | 自己記錄 |           |      | 補装具/特記事項       |           |
| ×              | 陸上           | 01       | 50m                  |      | 入力        | 特になし |                |           |
|                |              |          |                      |      |           |      |                |           |
|                |              |          |                      |      |           |      |                |           |

前回参加競技

確認事項を表示して保存

概要

参加する競技の入力と申込を行います。

競技ごとに補装具や特記事項の入力が可能です。(補装具/特記事項入力画面を参照)

#### ボタン&リンク

| 確認事項を  | 確認事項の入力画面に移動します。 |
|--------|------------------|
| 表示して保存 |                  |
| 団体情報   | 団体情報入力画面に移動します。  |
| 入力に戻る  |                  |

| 陸上         -           水泳         -           ア-チェリー         01:手部切断、片前腕切断、片上腕切断、片上腕切断、片上腕切断、向上肢完全、片」           卓球         02:両前腕切断、片前腕と片上腕切断、両上肢不完全           9球         03:両上腕切断、向上肢完全           7キュラシー         04:片下腿切断、片下肢不完全           5:片大腿切断、片下肢完全         05:片大腿切断、片下肢完全           6:両下腿切断         6:両下腿切断 | ▼<br>完全、片上肢不<br>完全 | 競技進択    | 障害区分                                                                  |       |
|----------------------------------------------------------------------------------------------------|--------------------|---------|-----------------------------------------------------------------------|-------|
| 水泳         -           ア-fェリ-         01:手部切断、片前腕切断、片上腕切断、片上腔切断、片上腔切断、口上胶完全、片」           卓球         02:両前腕切断、片前腕と片上腕切断、両上肢不完全           7+ュラン-         04:片下腿切断、片下肢不完全           05:片大腿切断、片下肢完全         05:片大腿切断、片下肢完全           ブ 42927         06:両下腿切断                                                          | 完全、片上肢不<br>完全      | 陸上      | -                                                                     | ~     |
| 7-f±l-         01:手部切断、片前腕切断、片上腕切断、片上肢完全、片」           卓球         02:両前腕切断、片前腕と片上腕切断、両上肢不完全           93:両上腕切断、両上肢完全         03:両上腕切断、両上肢完全           7キュラン-         04:片下腿切断、片下肢不完全           05:片大腿切断、片下肢完全         05:片大腿切断、           06:両下腿切断         06:両下腿切断                                                 | 完全、片上肢不<br>完全      | 水泳      | -                                                                     |       |
| 02:両前腕切断、片前腕と片上腕切断、両上肢不完全           卓球         03:両上腕切断、両上肢完全           7キュラシー         04:片下腿切断、片下肢不完全           05:片大腿切断、片下肢完全           06:両下腿切断                                                                                                    | 完全                 | アーチェリー  | 01:手部切断、片前腕切断、片上腕切断、片上肢完全、                                            | 片上肢不完 |
| 7キュラシー         04:片下腿切断、片下肢不完全           05:片大腿切断、片下肢完全           p* (x39)x           06:両下腿切断                                                                                                    |                    | 卓球      | <ul> <li>02:両前腕切断、片前腕と片上腕切断、両上肢不完全</li> <li>03:両上腕切断、両上肢完全</li> </ul> |       |
| 05:片大腿切断、片下肢完全           7' 4X9XX           06:両下腿切断                                                                                                    |                    | アキュラシー  | 04:片下腿切断、片下肢不完全                                                       |       |
|                                                                                                    |                    | ቻ イスタンス | <ul> <li>05:片大腿切断、片下肢完全</li> <li>06:両下腿切断</li> </ul>                  |       |
| ボッチャ 07:片下腿と片大腿切断、両下肢不完全                                                                                                    |                    | ボッチャ    | 07:片下腿と片大腿切断、両下肢不完全                                                   |       |

## 項目 ~参加可能競技~

| 競技選択 |  |
|------|--|
| 障害区分 |  |

参加者情報で入力した障害等に応じて、参加可能な競技が表示されます。

参加する競技の障害区分を選択し、参加可能種目を表示します。 <sup>参加可能種目</sup>

| 参加 | 種目名         | 備考  |
|----|-------------|-----|
| 参加 | 100m        |     |
| 参加 | 1500m       |     |
| 参加 | 立幅跳         |     |
| 参加 | 走幅跳         |     |
| 参加 | ソフトボ−ル投     | 3号球 |
| 参加 | ジ ャヘ リックスロー |     |

## 項目 ~参加可能種目~

| 参加  | 参加する種目の参加ボタンをクリックします。 |
|-----|-----------------------|
| 種目名 | 参加可能な種目名が表示されます。      |
| 備考  | 種目ごとの注意事項などが表示されます。   |

#### 参加競技明細

|   | 削除 | 競技 | 障害<br>区分 | 種目名 | 自己記録 | 補装具/特配事項 |
|---|----|----|----------|-----|------|----------|
| 1 | ×  | 陸上 | 01       | 50m |      | 入力       |

## 項目 ~参加競技明細~

| 削除       | 選択した参加競技を取り消す場合×ボタンをクリックします。     |
|----------|----------------------------------|
| 競技       | 選択した参加競技の競技名が表示されます。             |
| 障害区分     | 選択した参加競技の障害区分が表示されます。            |
| 種目名      | 選択した参加競技の種目名が表示されます。             |
| 自己記録     | 自己記録がある場合入力します。(任意)              |
| 補装具/特記事項 | 入力ボタンをクリックし、補装具や特記事項を選択または入力します。 |
| 備考       | その他の記載事項がある場合入力します。              |

## 補装具/特記事項入力

| 補装具<br>※利用1<br>※選択<br>記載内 | <ul> <li>・特記事項入力</li> <li>・特記事項がある場合は下記</li> <li>・なるのが無い場合はフリー入力欄に記載してく</li> <li>記載が終わりましたら、「記載内容を保存して</li> <li>・</li> <li>・</li></ul> | はり選択してくだ<br>ださい。<br>参加競技入力へ戻 | さい。<br>る」ボタンをクリックしてください。 |           |                                                                |
|---------------------------|----------------------------------------------------------------------------------------------------|------------------------------|--------------------------|-----------|----------------------------------------------------------------|
| 選択                        | 補装具                                                                                                    | 選択                           | 補装具                      | 選択        | 特記事項 障害区分24・25の方は、該当の選択肢を必ずチェックしてください。                         |
|                           | 杖                                                                                                    |                              | 足こざ前                     | •         | 区分25で音源走を希望する。(※全国大会対象外となります。)                                 |
|                           | 松葉杖(1本)                                                                                                    |                              | 足こざ後                     |           | 区分24・25の音源走で伴走者をつける。 (※全国大会対象外となります。)                          |
|                           | 松葉杖(2本)                                                                                                    |                              | 電動4.5km/h                |           | 区分24・25の音源走以外の走競技で、伴走者を同伴する                                    |
| -                         | クラッチ(1本)                                                                                                    |                              | 電動6km/h                  |           | 区分24・25の音源走以外の走競技で、伴走者を同伴しない                                   |
|                           | クラッチ(2本)                                                                                                    |                              | 電動6km/h超                 |           | 伴走者を同伴する場合、紐等を使用 する                                            |
|                           | レーサー                                                                                                    |                              | 義足/義手                    |           | 伴走者を同伴する場合、紐等を使用しない                                            |
|                           | 両手駆動                                                                                                    | 0                            | 短下肢装具                    |           | 跳躍競技で声や音響の援助のために介助着を同伴                                         |
|                           | 片手駆動                                                                                                    |                              | 長下肢装具                    |           | 投てき競技で競技役員による声や音源の援助を希望                                        |
|                           | 両上下肢駆動                                                                                                    |                              | 投てき台                     |           | 点字プログラムを希望(視覚障害区分申込者に限る)                                       |
|                           | 片上下肢駆動                                                                                                    |                              |                          | 0         | 特段の理由により競技場内に同伴する介助者の入場を希望 ※その理由・介助 内容について、特記事項欄に入力してくだ<br>さい。 |
| 補装具                       | (フリー入力)                                                                                                    |                              |                          |           | 特になし                                                           |
|                           |                                                                                                    |                              |                          | 特記事       | 頃(フリー入力)                                                       |
|                           |                                                                                                    |                              | 記載内容                     | を保存して参加競技 | (入力へ戻る                                                         |

## 概要

補装具、特記事項の情報を入力します。

## ボタン&リンク

| 記載内容を保存して参 | 選択または入力した内容を参加競技入力画面に反映します。      |
|------------|----------------------------------|
| 加競技入力へ戻る   |                                  |
| × (右上)     | 選択または入力した内容を反映せず、参加競技入力画面に移動します。 |

| 記載内容     | 補装具、特記事項を入力します。該当する選択肢がある場合は選択欄をチェッ |
|----------|-------------------------------------|
|          | クすると記載内容に反映します。                     |
| 補装具(選択)  | 選択した補装具を記載内容欄に反映します。                |
| 補装具(入力)  | 該当する選択肢がない場合、入力すると記載内容欄に反映します。      |
| 特記事項(選択) | 選択した特記事項を記載内容欄に反映します。               |
| 特記事項(入力) | 該当する選択肢がない場合、入力すると記載内容欄に反映します。      |

|      |         | 2023年度(第24回)東京都障害者                       | スポーツ大会 確認事項 入力  | ユーザー名:都陣協学園 |
|------|---------|------------------------------------------|-----------------|-------------|
| 以下のる | 崔認事項に回答 | らして申し込むボタンを押してください。                      |                 | 団体情報入力に戻る   |
|      | 障害      | 確認事項                                     | 回答              |             |
| 1    | 陸上      | 切断・欠損・機能陣害の部位                            |                 |             |
| 2    | 陸上      | 下肢障害(切断を除く)で、障害のある片脚または両脚で補装具なしで立つこ<br>と | - •             |             |
| 3    | 共通      | 日常生活で使用している補装具(装具・車いす・電動車いす・杖など)         | - •             |             |
| 4    | 共通      | 常用の補装具名                                  |                 |             |
| 5    | 共通      | 常用ではないが使用する補装具名                          |                 |             |
|      |         | 保存                                       |                 |             |
|      |         | 参加競技入力。                                  | ,<br><u>二更る</u> |             |

## 概要

確認事項に係る回答を選択または入力し、保存します。

ボタン&リンク

| 保存        | 確認事項の入力内容を保存します。                   |
|-----------|------------------------------------|
|           | 保存ボタンを押すと、参加競技入力画面に移動します。          |
|           | 続けて、団体メンバーの入力等を行う場合は、「保存」ボタンを押した後、 |
|           | 参加競技入力画面から「団体情報入力に戻る」ボタンを押してください。  |
| 参加競技入力に戻る | 参加競技入力画面に移動します。                    |
| 団体情報入力に戻る | 団体情報入力画面に移動します。                    |

#### 2023年度(第24回)東京都障害者スポーツ大会 団体競技参加申込書

ユーザー名:都障協学園

| 団体情報入力へ戻る |  |
|-----------|--|
|-----------|--|

| <b>チーム構成表及び参加者の入力</b><br>※参加申込を行う競技に係るチーム構成表を入力する場合は、各競技の「チーム」ボタンをクリックしてください。<br>※バスケットボール及びサッカーの個人種目に係る参加者を入力する場合は、各競技の「参加登録」ボタンをクリックしてください。 |            |                                 |  |  |  |
|----------------------------------------------------------------------------------------------------|------------|---------------------------------|--|--|--|
| 戴技名                                                                                                    | ÷.         | ーム構成表                           |  |  |  |
| パフケット <del>ギ</del> ール                                                                                                    | チーム1 チーム A | チーム2                            |  |  |  |
|                                                                                                    | F-43       | $\mathcal{F}-\mathcal{L}4$      |  |  |  |
| パレーボール                                                                                                    | F-41       | F-42                            |  |  |  |
|                                                                                                    | F-43       | f - L4                          |  |  |  |
| ソフトボール                                                                                                    | -L1        | F-42                            |  |  |  |
|                                                                                                    | Ŧ-L3       | $\overline{\tau} - \mathbf{L4}$ |  |  |  |
| # v # -                                                                                                    | F-41       | f - L2                          |  |  |  |
|                                                                                                    | F-43       | $\mathcal{F}-\mathcal{L}4$      |  |  |  |
| バスケットボール(個人種目)                                                                                                    | 参加登録       |                                 |  |  |  |
| サッカー(個人種目)                                                                                                    | 参加登録       |                                 |  |  |  |
|                                                                                                    |            |                                 |  |  |  |

#### 概要

団体情報入力画面において、「団体競技参加申込書」ボタンをクリックすると、チーム構成表およ び参加者の入力画面に移動します。(団体情報入力は10ページを参照)

参加する団体競技の「チーム」ボタンをクリックすると、チーム構成入力画面に移動します。(チ ーム構成入力は22ページを参照)

バスケットボール及びサッカーの個人種目の「参加登録」ボタンをクリックすると、個人種目に参 加する参加者の入力画面に移動します。

(24 ページを参照)

| ホクマ&リマク | ボク | マン | /&! | リン | ク |
|---------|----|----|-----|----|---|
|---------|----|----|-----|----|---|

| チーム1~4    | 参加する団体競技のチームボタンをクリックすると、チーム構成入力画面に移動 |
|-----------|--------------------------------------|
| (競技ごと)    | します。各競技4チームまで登録可能です。                 |
| 参加登録      | 参加する競技(個人種目)の参加登録ボタンをクリックすると、参加者の入力画 |
| (競技ごと)    | 面に移動します。                             |
| 団体情報入力へ戻る | 団体情報入力画面に移動します。(団体情報入力画面から移動してきた場合)  |

#### 2023年度(第24回)東京都障害者スポーツ大会 団体競技参加申込書

ユーザー名:都障協学園

チーム選択へ戻る

| 場音 | 『門(バスケットボール・) | /フトボール) |        | 商             | 高校生の部 ▼ |           |    |                        |    |                                                                                                    |       |  |  |
|----|---------------|---------|--------|---------------|---------|-----------|----|------------------------|----|----------------------------------------------------------------------------------------------------|-------|--|--|
| -1 | 名             |         |        | Ŧ             | А — А   |           |    |                        |    |                                                                                                    |       |  |  |
| 年齡 | の欄は、生年月日入力後、  | 一時保存ボタ  | ンをクリック | すると自動で反映されます。 |         |           |    |                        |    | l                                                                                                    |       |  |  |
|    | 役割            | 主将      | 背番号    | 氏名            | フリガナ    | 手帳の<br>有無 | 学年 | 生年月日                   | 年齡 | 性別                                                                                                    | ill i |  |  |
|    | 監督・           |         |        | チーム監督         | カントク    | 無し 🗸      |    | 2012 🗸 年 🛛 🗸 月 16 🗸 日  | 11 | 男性 🖌                                                                                                    |       |  |  |
|    | コーチ 🗸         |         |        | チームコーチ        | コーチ     | 無し 🗸      |    | - ~年 - ~月 - ~日         |    | 男性 🖌                                                                                                    |       |  |  |
| 3  | マネージャーマ       |         |        | チームマネージャー     | マネージャー  | 無し 🗸      |    | - ~ 年 - ~ 月 - ~ 日      |    | 男性 🗸                                                                                                    |       |  |  |
| ļ  | 選手 🖌          | 2       | 1      | 選手1           | センシュ イチ | 有りマ       | 3年 | 2000 🗸 年 10 🗸 月 16 🗸 日 | 22 | 男性 🗸                                                                                                    | C     |  |  |
| j  | 選手 🖌          | 0       | 2      | 選手 2          | センシュ ニ  | 無しマ       | 2年 | 2005 🗸 年 🛛 🗸 月 17 🗸 日  | 18 | 女性 🗸                                                                                                    | -     |  |  |
|    | - •           | 0       |        |               |         | 無しマ       |    | - ~年 - ~月 - ~日         |    | 男性 🗸                                                                                                    | 0     |  |  |
|    |               |         |        |               |         |           |    |                        |    | (The second second seco | _     |  |  |

| 18 | - | ~ |  |  | 無し~ | - ▼月 - ▼日         | 男性 🖌 |  |
|----|---|---|--|--|-----|-------------------|------|--|
| 19 | - | ~ |  |  | 無しマ | - • 年 - • 月 - • 日 | 男性 🗸 |  |
| 20 | - | ~ |  |  | 無しマ | - • 年 - • 月 - • 日 | 男性 🗸 |  |
|    |   |   |  |  |     |                   |      |  |

一時保存

## 概要

出場部門・チーム名称・メンバー構成を入力します。

## ボタン&リンク

| 一時保存     | 入力した内容を一時保存します。          |
|----------|--------------------------|
| チーム選択へ戻る | チーム構成表および参加者の入力画面に移動します。 |

| チーム情報  |                                     |
|--------|-------------------------------------|
| 出場部門   | バスケットボール、ソフトボール、サッカーの場合、該当する選択肢を選択し |
|        | ます。                                 |
| チーム名   | 参加するチーム名称を入力します。                    |
| チーム構成表 |                                     |
| 役割     | 監督、コーチ、マネージャー、選手から選択します。            |
| 主将     | 主将の場合、印を入力します。                      |
| 背番号    | メンバーの背番号を入力します。                     |
| 氏名     | メンバーの氏名を入力します。                      |
| フリガナ   | メンバーのフリガナを入力します。                    |
| 手帳の有無  | 手帳の有無を選択します。                        |

| 学年   | 学生の場合、学年を入力します。                  |
|------|----------------------------------|
| 生年月日 | 生年月日を入力します。                      |
| 年齢   | 生年月日入力後、一時保存ボタンをクリックすると自動表示されます。 |
| 性別   | 性別を選択します。                        |
| 削除   | 入力したメンバーを削除する場合にチェックをします。        |
|      | チェック後、「一時保存」ボタンをクリックすることで反映されます。 |

※チーム情報入力後、申込を確定する場合は、13ページを参照。

## (続き)参加者情報入力(個人種目)

|       | 2023年                      | 度(第24回)東京都障     | 皆者ス  | ポーツ大会 | 団体競技参加申込書            |    | ユーザーネ | 5:都障協学園 |
|-------|----------------------------|-----------------|------|-------|----------------------|----|-------|---------|
|       |                            |                 |      |       |                      |    | チーム   | 選択へ戻る   |
|       |                            |                 | 保存しま | した    |                      |    |       |         |
| パスケット | - ボール(個人種目)                |                 |      |       |                      |    |       |         |
|       |                            |                 |      |       |                      |    |       |         |
| ※年齢の欄 | ∦は、生年月日入力後、一時保存ポタンをクリ<br>│ | ックすると自動で反映されます。 | 手帳の  |       |                      |    |       |         |
|       | 氏名                         | フリガナ            | 有無   | 学年    | 生年月日                 | 年齡 | 性別    | 削除      |
| 1     | 個人参加                       | ヨジン             | 有り、  | 中学3年  | 2008 🗸 年 2 🗸 月 3 🗸 日 | 15 | 男性 🖌  |         |
| 2     |                            |                 | 無し、  |       | - ~月 - ~日            |    | 男性 🖌  |         |
| 3     |                            |                 | 無しゃ  |       | - • 年 - • 月 - • 日    |    | 男性~   |         |
|       |                            |                 |      |       |                      |    |       |         |
| 19    |                            |                 | 無し 🖌 |       | - ~年 - ~月 - ~日       |    | 男性 🗸  |         |
| 20    |                            |                 | 無し 🖌 |       | - • 年 - • 月 - • 日    |    | 男性 🗸  |         |
|       |                            |                 |      |       |                      |    |       |         |

### 一時保存

#### 概要

バスケットボール及びサッカーの個人種目の参加者情報を入力します。

#### ボタン&リンク

| 一時保存     | 入力した内容を一時保存します。          |
|----------|--------------------------|
| チーム選択へ戻る | チーム構成表および参加者の入力画面に移動します。 |

| 咟 | Ħ |
|---|---|
| 归 |   |

| 参加者情報 |                                  |
|-------|----------------------------------|
| 氏名    | 参加者の氏名を入力します。                    |
| フリガナ  | 参加者のフリガナを入力します。                  |
| 手帳の有無 | 手帳の有無を選択します。                     |
| 学年    | 学生の場合、学年を入力します。                  |
| 生年月日  | 生年月日を入力します。                      |
| 年齢    | 生年月日入力後、一時保存ボタンをクリックすると自動表示されます。 |
| 性別    | 性別を選択します。                        |
| 削除    | 入力した参加者を削除する場合にチェックをします。         |
|       | チェック後、「一時保存」ボタンをクリックすることで反映されます。 |

※参加者情報入力後、申込を確定する場合は、13ページを参照。